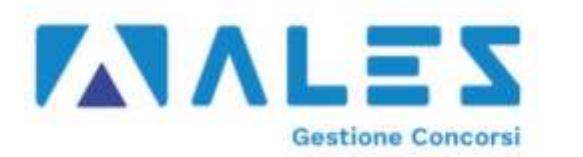

# **COMUNE DI MILANO**

## CONCORSO PUBBLICO STRAORDINARIO PER IL RILASCIO A TITOLO ONEROSO DI N. 450 NUOVE LICENZE TAXI

### ISTRUZIONI PER LA VERIFICA DEI RISULTATI DELLA PROVA SCRITTA

• Per accedere alla propria prova il candidato dovrà aprire lo stesso file SEB utilizzato il giorno del concorso.

#### File di Configurazione SEB – Tipologia 1:

https://alesinformatica.com/download/tip1taximil/?wpdmdl=6690&masterkey=CUEoBz\_KRfh\_4eHVu-OHwJoDk78x6tgGUN5VYjscg\_ZoP4JhnJKiDD5ecp\_seiYtm39iaAE1\_NbbB\_zrRu6yTIIRTjIERIVWYI64FZitR1U

#### File di Configurazione SEB – Tipologia 3:

https://alesinformatica.com/download/tip3taximil/?wpdmdl=6693&masterkey=JGSQwUO1niu8PlvFvGu1PPHvqDp WyJJxx0TwFFksl7ivP9OBP\_-3YTdiGyap274-X5CNR0XMYapu3BucpjaMP2H9FCmyhJZ60OJ8zIFdXCY

File di Configurazione SEB – Tipologia 2:

https://alesinformatica.com/download/tip2taximil/?wpdmdl=6694&masterkey=QeGIRDAjUeaT9Zx4pEdU9E9n7g6g 8V\_cd1nx2l0ocMsJ6fjXEFpQTVekTISJCdQci-ogwcXHnpT-Pm7PMLEt8ISE-irMhAQJVAmBCgMV3vc

#### File di Configurazione SEB – Tipologia 4:

https://alesinformatica.com/download/tip4taximil/?wpdmdl=6695&masterkey=VbUHfSUkH47FO87n39qAwxQJ0Yp gZz8VXGeK82h0-3nD65ytwEkoCXIHx7ZHzVhYEoKzxFLOZx2YJOhNUlOeEnfstFIYvP0tkRswITX\_HZw

- Dopo aver scaricato e aperto il file con Safe Exam Browser dovrà accedere con le **proprie credenziali**, le stesse utilizzate il giorno del concorso, e potrà accedere alla propria prova.
  - nel campo Username inserire il proprio **Codice Fiscale**;
  - nel campo Password inserire il proprio ID Domanda (solo i numeri, senza il simbolo del cancelletto "#");

• Per chiudere SEB una volta terminata la presa visione il candidato dovrà cliccare in basso a destra sul simbolo on/off (termina sessione) e inserire la password di sicurezza **717** quindi cliccare su "conferma".

Tutte le eventuali richieste di chiarimento o di supporto tecnico potranno essere richieste per iscritto alla ditta Ales S.r.l., alla seguente mail: <u>assistenza.alesconcorsi@gmail.com</u>.